# Как установить различные ограничения по операциям в СберБанк Онлайн.

Если был установлен запрет на дистанционные операции, то мошенникам не удастся похитить ваши деньги, даже если они смогли получить доступ к вашему онлайн-банкингу

#### Для запрета или частичного ограничения на операции по картам

- 1. Зайти в приложение.
- 2. В разделе «Кошелёк» выбрать необходимую карту. Если она не отображается в разделе, нажать «Все счета и карты».
- 3. Выбрать кнопку «Настройки».
- 4. Выбрать «Лимиты и ограничения».
- 5. Выбрать карту, по которой необходимо установить ограничение.
- 6. Выбрать вид операции: «Покупки в интернете» или «Снятие наличных в банкоматах».
- 7. Перейти в нужный пункт и нажать на зелёный ползунок, чтобы он стал серым (так вы деактивируете указанный функционал по вашей карте).
- 8. Нажать кнопку «Сохранить».

#### Для настройки суточного лимита на все платежи и переводы

- 1. Зайти в приложение.
- 2. В левом верхнем углу выбрать вашу аватарку или изображение человека в кружке.
- 3. Прокрутить вниз до раздела «Настройки».
- 4. Выбрать подраздел «Безопасность».
- 5. Внутри него выбрать «Изменить суточный лимит» (его максимальное значение будет зависеть от условий вашего обслуживания в банке и статуса клиента).

- 6. Нажать кнопку «Настроить».
- 7. С помощью ползунка выбрать необходимый лимит.
- 8. Нажать кнопку «Установить».

#### Важно

Лимит действует на все платежи и переводы в СберБанк Онлайн и СМС-банке (команды с телефона по номеру 900), но не распространяется на оплату картой в магазинах и интернете, переводы через банкомат и в офисе, а также на снятие наличных. Понизить лимит можно в приложении, а повысить — при звонке в банк или обратившись в офис банка.

## Также в приложении СберБанк Онлайн можно заблокировать карту или скрыть счёт либо вклад

Для этого необходимо:

- 1. Зайти в приложение.
- 2. В левом верхнем углу выбрать вашу аватарку.
- 3. Прокрутить вниз до раздела «Настройки».
- 4. Выбрать подраздел «Безопасность».
- 5. Внутри него выбрать «Закрыть доступ».
- 6. Выбрать необходимую карту или счёт.
- 7. Нажать кнопку «Продолжить».

## 於

## Важно

Чтобы вернуть скрытый счёт или вклад, необходимо обратиться в офис, где клиент открывал эти банковские продукты.

Если блокировку карты нужно произвести как можно более оперативно (например, когда её данные были скомпрометированы и попали к мошенникам), можно в основном меню приложения нажать на конкретную карту и в разделе «Безопасность» выбрать функцию «Заблокировать». Если под рукой нет телефона с мобильным банком, заблокировать карту всегда можно через оператора колл-центра банка, просто позвонив по номеру 900, или обратившись в любой офис Сбера.